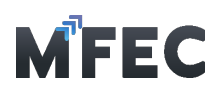

## 2. อธิบายเมนูการทำงานของโปรแกรม

เมื่อทำการ Login เข้ามาในโปรแกรมได้เรียบร้อยจะเข้าสู่หน้าจอหลัก ดังแสดงในรูปด้านล่าง โดยจะเป็นหน้าแสดงรายละเอียดการใช้งานหรือข่าวสารที่ทาง MFEC เป็นผู้แจ้ง และต้องกดปุ่ม **"ยอมรับข้อตกลง"** จึงจะเข้าใช้งานโปรแกรมได้ ดังแสดงในรูปด้านล่าง

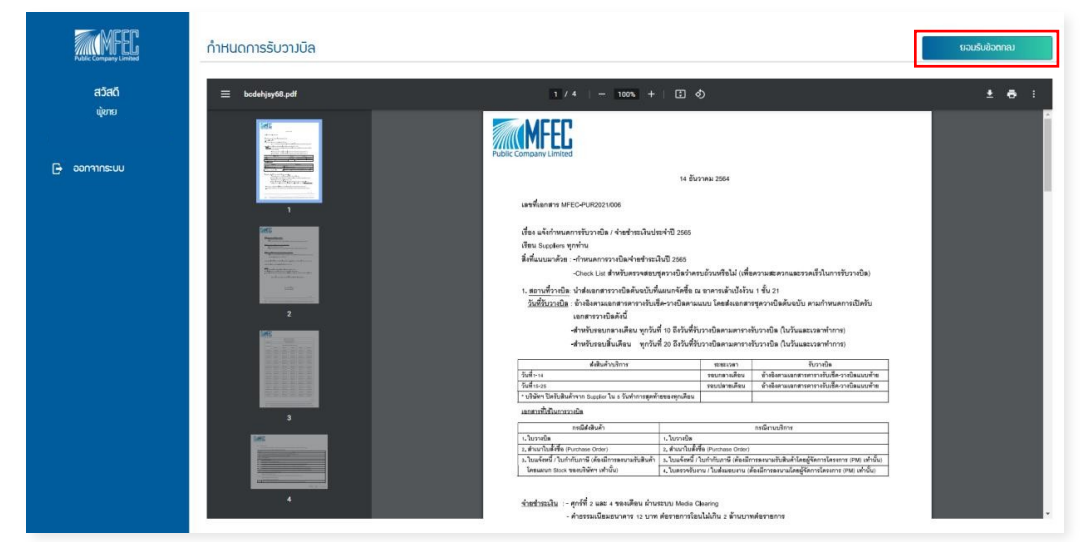

อธิบายเมนู

2.1 กำหนดการรับวางบิล: เมนูสำหรับแสดงรายละเอียดการวางบิลหรือประกาศต่างๆจากทางบริษัท

2.2 ส่งมอบงานออนไลน์ (เฉพาะงานบริการ): เมนูสำหรับสร้างเอกสารส่งมอบงานเพื่อทำการ ขออนุมัติจาก PM

2.3 ยื่นวางบิลออนไลน์: เมนูสำหรับสร้างชุดวางบิล ซึ่งจะประกอบไปด้วยเอกสาร Invoice ได้หลายเอกสาร

2.4 ยื่น Credit Note ออนไลน์: เมนูสำหรับสร้างเอกสาร Credit Note

2.5 ข้อมูลส่วนตัว: เมนูสำหรับเปลี่ยนอีเมลการรับข้อความ

2.6 รายงานส่งมอบงานออนไลน์: เมนูสำหรับดูรายงานเกี่ยวกับเอกสารส่งมอบงานออนไลน์ต่างๆ

2.7 รายงานยื่นวางบิลออนไลน์: เมนูสำหรับดูรายงานเกี่ยวกับเอกสารยื่นวางบิลออนไลน์ต่างๆ

- 2.8 รายงาน Credit Note: เมนูสำหรับดูรายงานเกี่ยวกับเอกสาร Credit Note ต่างๆ
- 2.9 ออกจากระบบ: เมนูสำหรับออกจากระบบ

|     | แอกสารส่วนอบ.ทน     | + aš                    |                                           |                                      | เะมานบริการ)        | ส่มมอบงานออนไลน์ (เฉพา                                                                                                    | MFEL                                                                                                    |   |
|-----|---------------------|-------------------------|-------------------------------------------|--------------------------------------|---------------------|----------------------------------------------------------------------------------------------------|----------------------------------------------------------------------------------------------------|---|
|     |                     |                         |                                           | Aum                                  | เดือนสิ้นสุด        | เดือนเริ่มต้น                                                                                                    |                                                                                                    |   |
| Q   |                     |                         | ເວັ້ານວັນ, ເສຍກໍ່ໂປຣາຈິຄຕ໌, ຊຶ່ວໂປຣາຈິຄຕ໌ | เลขที่เอกสำรสังขอบภน, เอกสำรเลขที่ P |                     | 0                                                                                                    | สวลด<br>มุชาย                                                                                                    |   |
| ມູສ | ค้นหา สัมข้อ        |                         |                                           |                                      |                     |                                                                                                    |                                                                                                    |   |
| Jge | 10 v entries per po |                         |                                           |                                      |                     |                                                                                                    | ດຳະເບດກາຮັບກາງບົລ                                                                                                    |   |
| 5   | สมพ์ใบอนุบัติ       | วันที่ส่วนอบวาน 🤅 สถานะ | เลซที่โปรเจ็คดี ชื่อโปรเจ็คดี             | เอกสารเลขที่ P0 อ้างอิง              | วันที่ทำรายการ      | ลำดับที่ 📜 เลขที่เอกสารส่วมอบวาน                                                                                                    |                                                                                                    |   |
|     |                     | 2565/06/30              | TEL190039 notabus:uu                      | P0200001303                          | 2565/06/29 11:14 u. | 1 HW0000018                                                                                                    | ສາກອດກາດອຸກາດ<br>ສາຍ<br>(ເອກາະນາການອົບເຊັບເຊັບເຊັບເຊັບເຊັບເຊັນເອົາເຊັນເອົາເອັນເອົາເຊັນເອົາເອັນເອົາເອັນເອົາເອັນເອົາເອັນເອົາເອັນເອົາເອັນເ                                                                                                    |   |
|     |                     |                         |                                           |                                      |                     | Showing 1 to 1 of 1 entries                                                                                                    | 🕒 ยื่นวามปิลออนไลน์                                                                                                    |   |
|     |                     |                         |                                           |                                      |                     |                                                                                                    | ຍື່u Credit Note<br>ວວນໃສປ                                                                                                    |   |
|     |                     |                         |                                           |                                      |                     |                                                                                                    | <u>เลเ</u> ข้อมูลส่วนตัว                                                                                                    | ų |
|     |                     |                         |                                           |                                      |                     |                                                                                                    | รายมาน สมขอบมาน<br>เปนี่ ออนไลน์                                                                                                    | ા |
|     |                     |                         |                                           |                                      |                     |                                                                                                    | รายมาน ยิ่นวามบิล<br>ออนไลน์                                                                                                    | L |
|     |                     |                         |                                           |                                      |                     |                                                                                                    | Lili ຣາຍມາບ Credit Note                                                                                                    | ļ |
|     |                     |                         |                                           |                                      |                     |                                                                                                    | 🕞 ออกจากระบบ                                                                                                    |   |
|     |                     | 2565/06/30              | TILI-90039 nodousau                       | P020001303                           | 2565/06/29 ItH u.   | the second second se | ຄົບເວການອດມີສດີ<br>(ເວພາການປະການ)   ຄົບການປະຄອນໃສ່ປ   ຄົບບັກຈະບໍລາ   ຄົບບັກຈະບໍລາ   ເພິ່ມ ເວຍເປັນ   ເພິ່ມ ເວຍເປັນ   ເພິ່ມ ເວຍເປັນ   ເພິ່ມ ເວຍເປັນ   ເພິ່ມ ເວຍເປັນ   ເພິ່ມ ເວຍເປັນ   ເພິ່ມ ເວຍເປັນ   ເພິ່ມ ເວຍເປັນ   ເພິ່ມ ເວຍເປັນ   ເພິ່ມ ເວຍເປັນ   ເພິ່ມ ເວຍເປັນ   ເພິ່ມ ເວຍເປັນ |   |

บริษัท เอ็ม เอฟ อี ซี จำกัด (มหาชน) สำนักงานใหญ่ เลขที่ 349 จาการ เอสเอ อันพินิท วัน บิสซิเนส คอมเพล็กซ์ ถนนวิภาวดีรังสิต แขวงจอมพล เขตจตุจักร กรุงเทพมหานคร 10900 สาขา 1 เลขที่ 199 จาการ เอส โอเอซิส ถนนวิภาวดีรังสิต แขวงจอมพล เขต จอุจักร กรุงเทพมหานคร 10900 MFEC Public Company Limited Head Office 349 SJ Infinite One Business Complex, Vibhavadi-Rangsit Rd, Chompol, Chatujak, Bangkok 10900 Branch 1: 199 S-Oasis 21 Floor, Vibhavadi-Rangsit Rd, Chompol, Chatujak, Bangkok 10900

Always Exceed Expectations www.mfec.co.th | Tel: +66(0)2 821 7999